# 電子申請申込方法

電子申請は、LoGo フォーム又は、採用専用サイト(パブリックコネクト)による採用応募フォームから申請することが可能です。

※電子申請からの申込の場合は、「面接シート」の質問内容を応募フォームに組み 込んでおりますので、同シートの提出は不要です。

#### ♦留意事項

- ・電子申請サービスの利用にあたっては、電子申請サービス又はパブリックコネクトの「利用規約」「操作マニュアル」
  「プライバシーポリシー」等をよく読んでください。
- ・受付期間中に正常に申込が完了したものを有効とします。
- ・WEB 申請はメンテナンス、通信障害等により利用できない場合がありますので、時間に余裕をもって申込みを行って ください。
- ・メンテナンス、通信障害等によるトラブルについては、一切の責任を負いません。

# 1【LoGo フォームによる申請の場合】

(上級) 土木技術職

URL : https://logoform.jp/form/ZpQE/837860

土木技術職<職務経験者>

URL : https://logoform.jp/form/ZpQE/842518

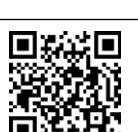

# (1) 申込方法

- ①申請を行うには、事前に「利用者登録」が必要です。利用規約等をよく読んで、 利用者登録を行ってください。
- ②利用者登録後、上記 URL 又は QR コードから希望する職種の申込フォームに アクセスし、必要事項を入力のうえ、申込みしてください。
- ③必ず、申込みが完了したどうかを確認してから、システムを終了してください。
  ④申込み完了後、利用者登録で登録したメールアドレスに申込受付のメッセージが届きます。

#### (2) 受験票の受領及び必要事項の記入等

①鳴門市が正式に受理後(申込みから数日後)に「受験票発行通知」の電子メールが送付されますので、LoGoフォームのマイページにログインし、受験票を ダウンロード・プリントアウトしてください。

## ②受験票は、**試験当日に必ず持参してください。**

# 2【採用専用サイト(パブリックコネクト)による申請の場合】

採用応募フォームにアクセスし、受験する試験区分を選択して申込みしてください。 URL:https://public-connect.jp/employer/1983

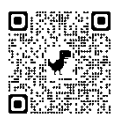

#### (1) 申込方法

- ①申請を行うには、事前に「会員登録」及び「プロフィール登録」が必要です。
  利用規約等をよく読んで、登録を行ってください。
- ②会員登録後にマイページが作成されますので、マイページ内で応募に必要となるプロフィール登録を行ってください。プロフィール登録の「基本情報」、「学歴」、「職歴」それぞれについて入力が必要です。
- ③「職歴」について、漏れや誤りがないように入力してください。職歴のある方は、職歴を全て入力し、現在勤務中の職歴については「現在勤務中」にチェックしてください。
- ④プロフィール登録時の写真データは、受験に必要となる「受験票」にも使用する重要なものです。申込み前6か月以内に撮影した上半身、脱帽、正面向きの画像を登録してください。印刷した写真を撮影したもの、背景が無地でないものは使用しないでください。
- ⑤「会員登録」及び「プロフィール登録」完了後、上記採用応募フォームから、 受験する試験区分を選択し、必要事項を入力のうえ、エントリーしてください。

#### (2) 受験票の受領等

- ①エントリー完了後(鳴門市が正式に受理後)、マイページのエントリーー覧に受験票が表示されるようになりますので、プリントアウトしてください。
- ②受験票は、**試験当日に必ず持参してください。**